## CONSTAT D'EFFECTIFS DANS BASE ELEVES PREMIER DEGRE SEPTEMBRE 2016

## Menu orange ECOLE

Cliquez sur SUIVRE LES EFFECTIFS

## École

## Cette rubrique vous permet de <u>Suivre les effectifs</u>

- <u>Effectuer des prévisions des effectifs pour la rentrée scolaire N+1</u>
- Modifier/Visualiser la carte d'identité de l'école
- <u>Créer/Modifier/Visualiser les classes de l'école</u>
- Suivi des états administratifs des élèves de l'année en cours

Cliquez à droite de la page sur NOUVEAU

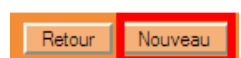

Cliquez sur CALCUL DES EFFECTIFS CONSTATES puis cochez Oui après Demande de l'IEN ou IA

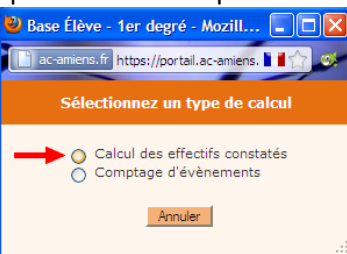

La fiche récapitulative de votre école s'affiche. Vérifiez que les effectifs sont justes puis cliquez sur **ENREGISTRER** puis sur **VALIDER** et une seconde fois sur **VALIDER**. Il faut ensuite **ARCHIVER** l'effectif constaté et confirmer cet archivage. Vous devriez obtenir ceci :

| États d'effectifs constatés<br>demandés par l'IEN ou l'IA | Date d'observation                            | Statut                                                              |  |
|-----------------------------------------------------------|-----------------------------------------------|---------------------------------------------------------------------|--|
| <u>Etat du 24/09/2010</u>                                 | 24/09/2010                                    | archivé le 05/05/2011<br>validé pour l'IA date limite le 29/09/2010 |  |
| <u>Etat du</u> 22/09/2016                                 | 22/09/2016 ou autre date jusqu'au26/09maximum | archivé le XX/09/2016<br>validé pour l'IA date limite le 26/09/2016 |  |
| Cas particulier empêchant de valider le constat 🛆         |                                               |                                                                     |  |

<u>Apparition d'un message d'erreur sous la récapitulation du total des effectifs (voir encadré rouge)</u> <u>Vous devez obligatoirement le signaler au conseiller TICE</u>. Le traitement des doublons ne peut se faire automatiquement.

|                   |                                        | État                                                   | du 22 /00 /2016                           |                             |                         |            |
|-------------------|----------------------------------------|--------------------------------------------------------|-------------------------------------------|-----------------------------|-------------------------|------------|
|                   |                                        | Année s                                                | scolaire 2016-2017                        |                             |                         |            |
|                   |                                        | Date d'obse<br>Date limite de val                      | rvation 22/09/2016<br>lidation 26/09/2016 |                             |                         |            |
|                   |                                        | Demande de l'IEI                                       | N ou IA Oui                               |                             |                         |            |
| itères de ventil  | ation<br>iveau, classe (élèves réparti | s, admis définitivement et avant un INE attribué ou vé | árifié)                                   |                             |                         |            |
|                   | Cyclo                                  | Nivoau                                                 | ,                                         | Classos                     | Effoctife               |            |
|                   | Cycle                                  | Niveau                                                 | CP CE1                                    | Classes                     | 13                      |            |
|                   | CYCLE II                               | COURS PREPARATOIRE                                     | CP<br>TOTAL DU NIVEAU                     |                             | 24<br>37                |            |
|                   |                                        |                                                        | CE1                                       |                             | 26                      |            |
|                   | CYCLE II                               | COURS ELEMENTAIRE 1ERE ANNEE                           | CP CE1<br>TOTAL DU NIVEAU                 |                             | 10<br>36                |            |
|                   | CYCLE III                              | COURS ELEMENTAIRE 2EME ANNEE                           | CE2                                       |                             | 21                      |            |
|                   |                                        |                                                        | TOTAL DES EFFECTIFS CO                    | NSTATÉS                     | 94                      |            |
| _                 |                                        |                                                        |                                           |                             |                         |            |
| <b>[</b>          | Pour information :                     |                                                        |                                           |                             |                         |            |
|                   | Nombre d'élèves admi                   | is définitivement, non comptabilisés dans les e        | effectifs pour défaut de répartiti        | on et/ou d'INE 2            |                         |            |
|                   |                                        |                                                        |                                           |                             |                         |            |
| es répartis par n | egroupement                            | Augun effec                                            | tif pour les regroupements                | Ce messade indique que y    | votre base comporte d   | as doublor |
| es répartis par g | roupe d'enseignement                   |                                                        | in pour les regroupements                 | Il est également possible c | ue vous avez des élèv   | es en      |
|                   |                                        | August offentif as                                     | our les arounes d'enseignement            | ii est egalement possible c | lue vous ayez des elevi | es en      |